数字证书在线续期流程指引(数安 CA 管家-微信公众号)

一、 证书在线续期准备工作:

## 1. 关注 "GDCA 数安时代" 微信公众号

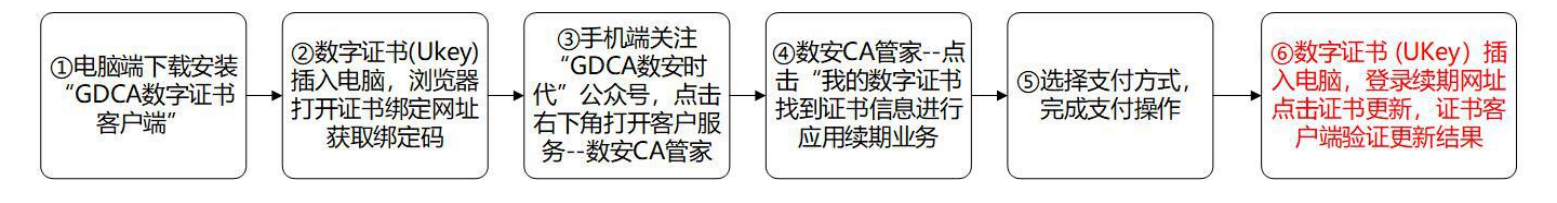

用户使用手机扫以下二维码码关注 "GDCA 数安时代" 微信公众号

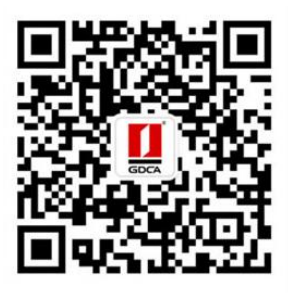

"GDCA 数安时代"公众号

## 2.用户使用电脑下载并安装 GDCA 数字证书客户端(最新通用版)

电脑打开浏览器下载,下载网址:

https://www.gdca.com.cn/customer\_service/download/client/GDCA4.3.4/

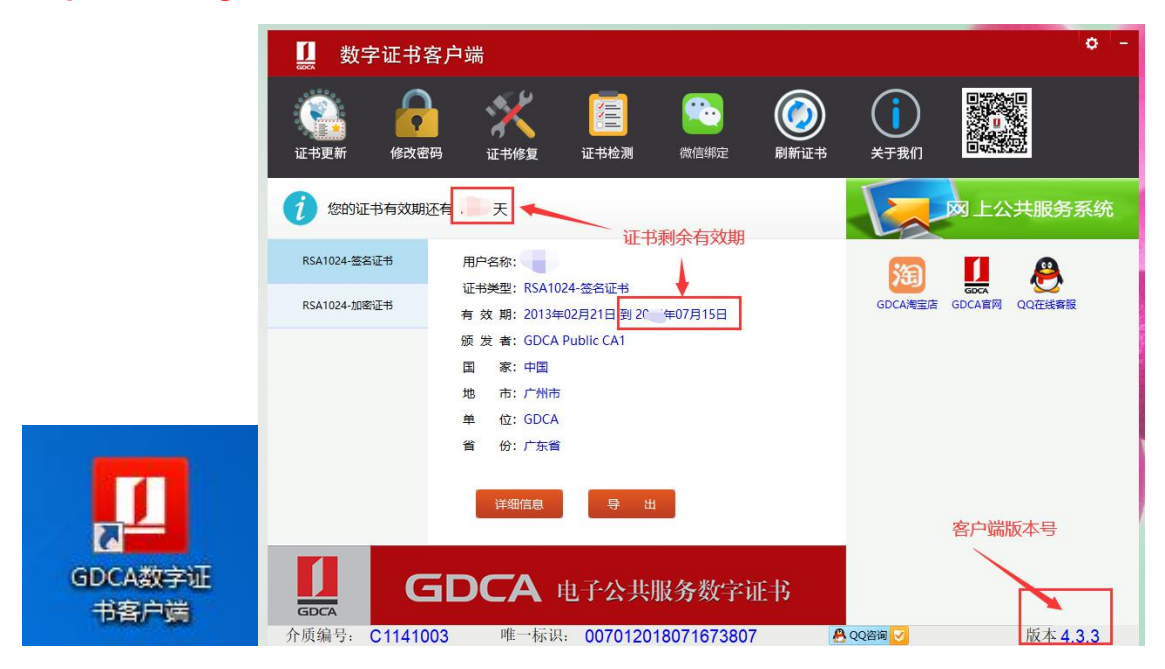

# 二、 已使用过 GDCA 微信小程序续期过的用户直接关注微信公众号办理业务 第一步,原 2023 年前已经在 GDCA 微信小程序并续期的用户,只需关注 GDCA 微信公众号便可完成 证书绑定操作,无需再次绑定证书。直接在公众号选择"客户服务"—"数安 CA 管家"—"我的数 字证书"一继续按本文第四、五点操作便可。

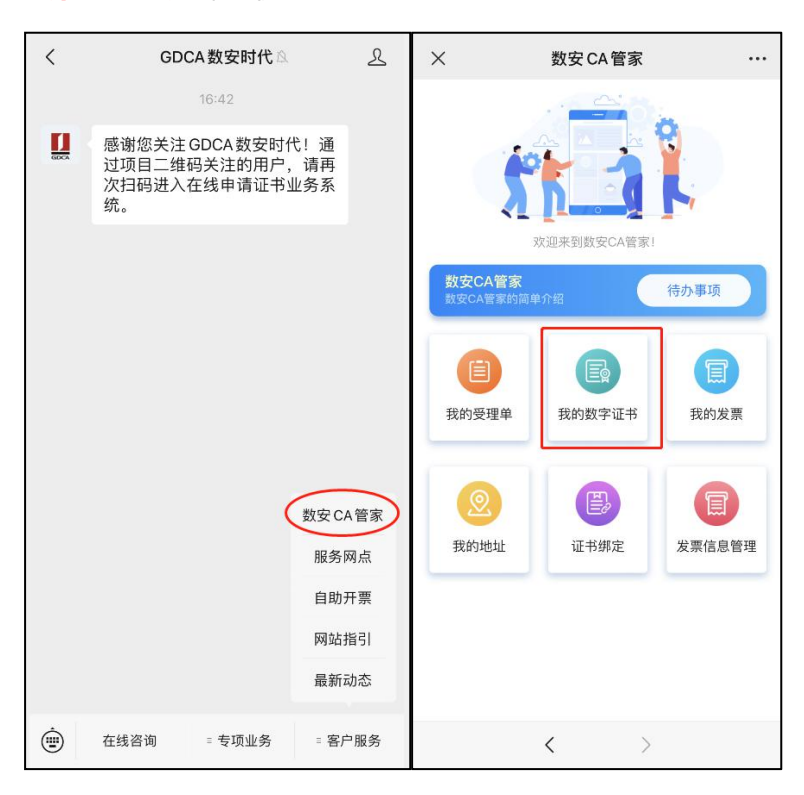

## 三、 第一次使用 GDCA 数安管家微信公众号的用户绑定数字证书后办理业务

第一步,电脑获取绑定数字证书绑定码,电脑插上数字证书(U-KEY),确保 GDCA 客户端能正常读 取证书信息,登录证书绑定网址,输入证书密码(PIN 码),点击确定,获取证书绑定码。**证书绑定** 网址:https://wxsp.95105813.cn/capc/(建议使用 360 浏览器兼容视图打开本网址)

| 1 | 数字证书绑定                                               | 数字证书绑定                                                                                                    |  |  |  |  |
|---|------------------------------------------------------|----------------------------------------------------------------------------------------------------|--|--|--|--|
|   | 请输入证书PIN码<br>确定                                      | 8位数字<br>您的绑定码为 5<br>您的介质号后四位为 35<br>证书介质外壳编号后4位数字                                                           |  |  |  |  |
|   | 操作指引     1.插入证书介质→2.输入PIN码→3.确定、积聚规定码→4.在手机上输入规定码开提交 | <ul> <li>         · 操作指引     </li> <li>         1.插入证书介质→2.输入PIN码→3.确定、获取绑定码→4.在手机上输入绑定码并提交     </li> </ul> |  |  |  |  |

第二步,在手机打开"GDCA数安时代"微信公众号-客服服务,在公众号菜单栏【客户服务】——"数

安 CA 管家"进入系统-输入第一步获得的证书绑定激活码和介质编号后四位数字,完成绑定。

| ×                | 数安 CA 管家 |        | × 证书绑定 ···                                                                                                    |
|------------------|----------|--------|----------------------------------------------------------------------------------------------------|
|                  |          | 8      | 数字证书绑定                                                                                                    |
| 数安CA管<br>哲安CA管案的 |          | 待办事项   | <ul> <li>● 操作指引</li> <li>1. 【电脑端】安装最新版的"GDCA数字证书户端"</li> <li>2. 【电脑端】登录证书绑定网址: https://wxsp.95105813.cn/capc/ <ol> <li>3. 【电脑端】插入证书介质一》输入PIN码一》获取绑定码和介质号后四位</li> <li>4. 【手机端】在如下文本框中输入绑定码和介质号后四位内排展交</li> </ol></li></ul> |
| 我的受理单            | 1 我的数字证书 | 我的发票   | (却定的有效两方5分钟)                                                                                                    |
| 我的地址             | 证书绑定     | 发票信息管理 | 请输入介质号后四位<br><b>确定</b>                                                                                                    |
|                  |          |        | 開足                                                                                                    |
|                  | < >>     |        | < >                                                                                                    |

### 四、 数字证书及电子印章续期缴费和发票开具

### 1、证书完成证书绑定后,首次办理需要进行身份鉴别认证,请根据提示操作。完成认证后进行业务

流程,选择支付方式,支持用户经办人在线微信支付或公对公汇款。

| × 数安 CA 管家                                     |                | × 证书详情                             | ×               | 我的应                                                      | 用 …        | × 支付送                | 译···· |
|------------------------------------------------|----------------|------------------------------------|-----------------|----------------------------------------------------------|------------|----------------------|-------|
|                                                |                | 数字证书信息<br><sup>机构名称</sup>          | 应               | 2 <b>用名称</b><br>2025-02-2-2-2-2-2-2-2-2-2-2-2-2-2-2-2-2- | 4 00:00:00 | 请选择您的支付方式:<br>线上微信支付 |       |
|                                                | 寺办事项           | 机构名称-O 》<br>法定代表人<br>所在城市 广州市      | <b>状</b><br>应用缚 | 3.55 有效<br>実期                                            | >          | ○ 对公打款               |       |
| (目)         (日)           我的受理单         我的数字证书 | <b>夏</b> 我的发票  | 省份 广东省<br>电子邮件                     |                 |                                                          |            |                      |       |
| 我的地址     近书绑定     过                            | <b>发</b> 票信息管理 | <b>有效期</b> 202 → - 20<br><u>应用</u> | <b>*</b>        |                                                          |            | 提到                   | ξ     |
|                                                |                |                                    |                 |                                                          |            | 返回作                  | 潋     |
| < >                                            |                | <                                  | >               | <                                                        | >          | <                    | >     |

汇款模板说明:如选择对公打款方式支付,汇款时请务必备注6位数字验证码(只能备注6位数字, 请勿填写其它内容,否则会验证汇款失败,公对公汇款不支持财政账户汇款,必须用户单位账户向GDCA 账户汇款)

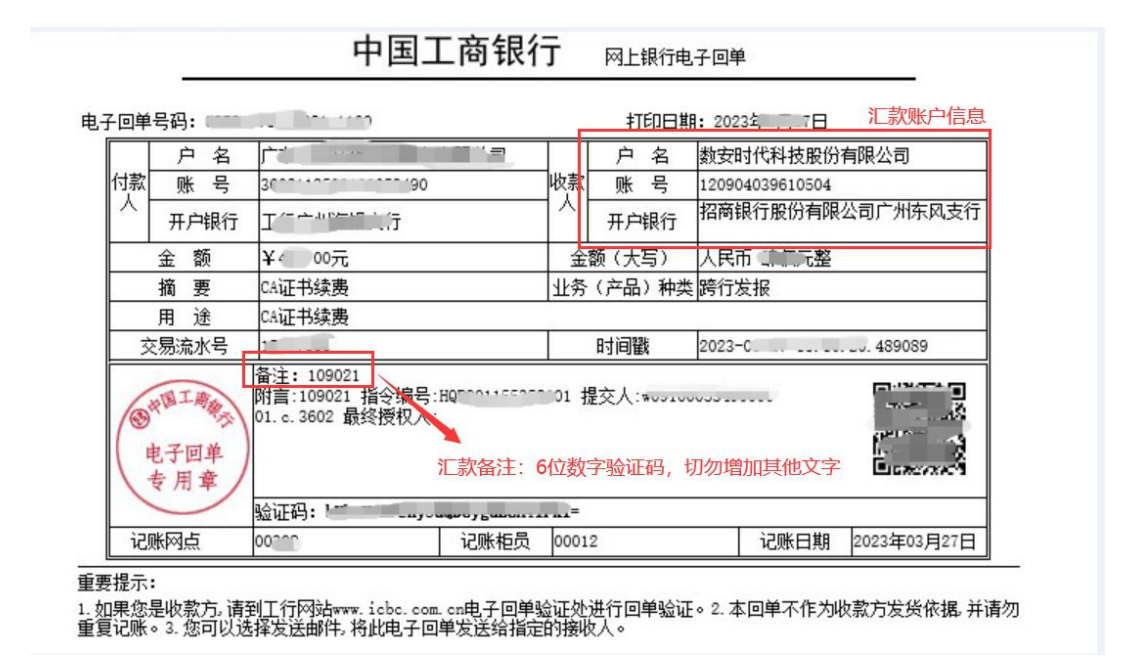

2、发票开具:点击我的发票进入,勾选需要开具发票的业务单,填写开票内容后,点击开票。开票成功后,在开票历史界面找到已开具发票,点击进入把发票链接复制,在电脑浏览器粘贴链接后下载即可获取发票。如有填写邮箱地址,发票将在开具后 24 小时内发送到邮箱中。

| ×                   | 数安 CA 管家             |            | ×                          | 开票列表                                            |                 | ×      | 开票               |  |
|---------------------|----------------------|------------|----------------------------|-------------------------------------------------|-----------------|--------|------------------|--|
|                     |                      | 0          | 待开票                        | 开票历史                                            |                 | *抬头    | 请输入抬头            |  |
|                     |                      |            | <b>应用续</b><br>受理单号<br>证书名利 | 期<br>: 20200020162715607856<br>: 単 パスの有限公司工会委员会 | 会 (****试)       | *税号    | 调输入税号            |  |
| ~1                  | ☆迎来到数安CA管家!          | <b>1</b> ~ | 收费价格 收费明细                  | }: ¥0.<br>用: 佛山市→へへへの                           | <del>76</del> ; | 开户银行   | 请输入开户银行          |  |
| 数安CA管家<br>数安CA管家的简单 | 单介绍                  |            |                            |                                                 |                 | 银行账号   |                  |  |
|                     |                      |            |                            |                                                 |                 | 地址     | 请输入地址            |  |
| 我的受理单               | <b>王</b> 留<br>我的数字证书 | 我的发票       |                            |                                                 | 返回<br>首页        | 电话     | 请输入电话            |  |
|                     |                      |            |                            |                                                 |                 | 联系信息   |                  |  |
|                     | E,                   |            |                            |                                                 |                 | 为了方便您哪 | 利接收到发票,请认真填写以下信息 |  |
| 我的地址                | 证书绑定                 | 发票信息管理     |                            |                                                 |                 | *曲8年首  | 请输入邮箱            |  |
|                     |                      |            |                            |                                                 |                 | 手机号    | (请输入手机号)         |  |
|                     |                      |            |                            |                                                 |                 |        | <b>`</b>         |  |
|                     |                      |            |                            |                                                 |                 |        | 开票               |  |
|                     | < >                  |            | □ 全选                       |                                                 | 开票              |        | < >              |  |

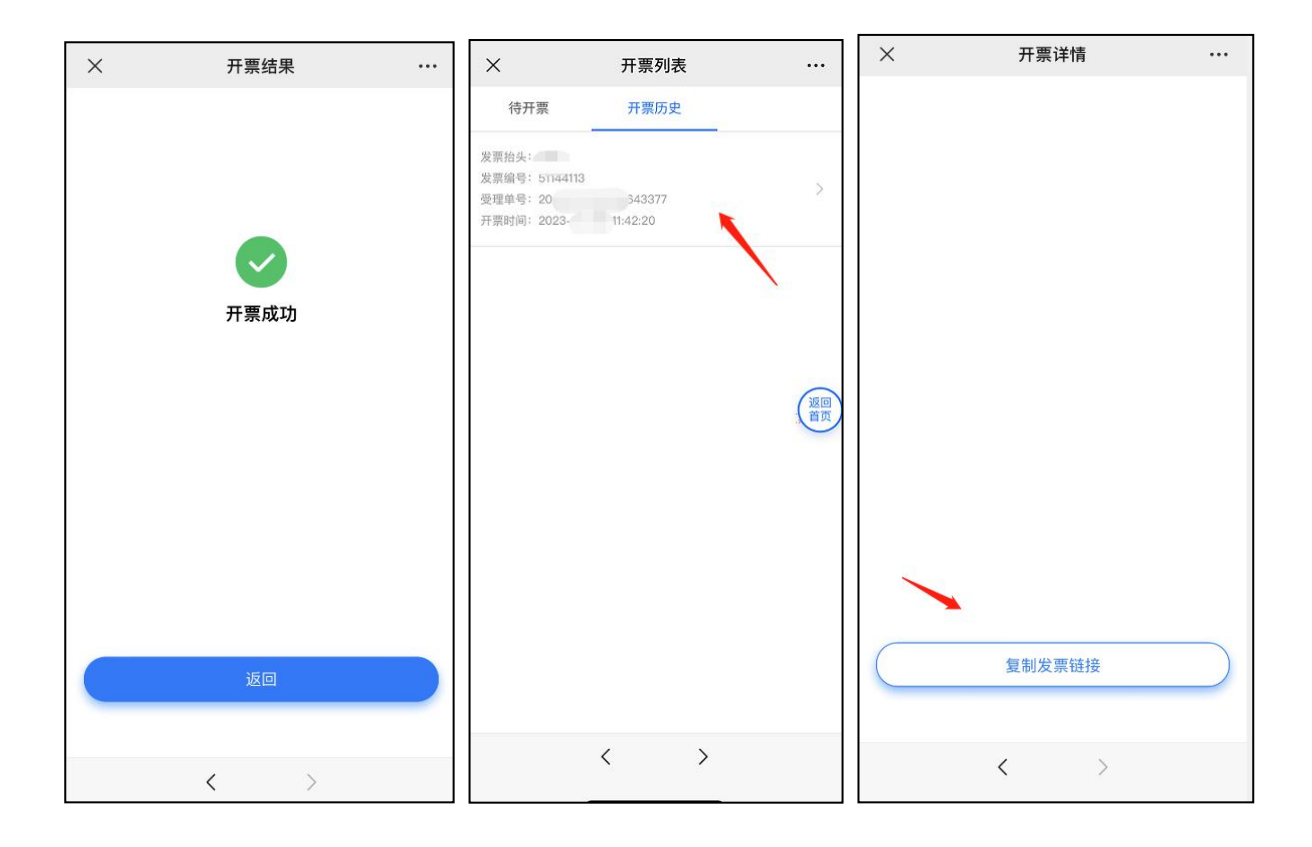

# 五、 用户电脑端更新证书

第四点支付完成后(汇款验证会滞后验证),使用电脑浏览器打开以下网址,并在电脑 USB 口插入数字证书(U-KEY)→输入数字证书密码→点击"续期"→提示实时制证成功,则操作完成。(注 意:在续期更新证书过程中切勿不要拔出数字证书(U-KEY),每次只能操作一个数字证书业务,切 勿插入多个数字证书在电脑 USB 口)

证书续期更新网址:https://wxsp.95105813.cn/gdca-page/redirect?busyType=8

|               | 应用实期                     |   |
|---------------|--------------------------|---|
| 🧿 操作指引        |                          |   |
| 1.请确认已安装并打开   | 數字证书書户端后再制作 🔗 4.3.1.0 良好 |   |
| 2.插入待续期的介质    | ✓ 已插入介质                  |   |
| 3.输入用户PIN码,点t | 击续期                      |   |
| 请输入证书PIN      | 码                        |   |
|               | 续期                       |   |
| -             |                          | 0 |
|               |                          |   |